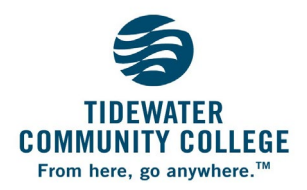

\*Authorized Person's First

Name (

\*Authorized Person's Last

Name <

**Consent to Release Educational Records** 

## **FERPA eForm Instructions**

You always have access to your own records. The FERPA eForm lets you decide who else can access your educational records on your behalf. Use these instructions to add your Authorized Person(s).

| 1                                       | Log In to MyTCC & Launch SIS                                                                                                    |                                                                          |
|-----------------------------------------|----------------------------------------------------------------------------------------------------|--------------------------------------------------------------------------|
|                                         | <ul> <li>Log into MYTCC:<br/>https://tcc.my.vccs.edu</li> <li>Launch SIS (Student Information System).</li> </ul>                                                                | MYTCC ACCOUNT (2007)<br>SIS Subset Information<br>System<br>Deals (2008) |
| <b>2</b> Navigate to the FERPA eForm    |                                                                                                    |                                                                          |
|                                         | <ul> <li>Click the "Student Records eForms" block.</li> <li>Click "Add a FERPA eForm" from the menu.</li> </ul>                                                                  | Student Records eForms                                                   |
| <b>3</b> Select an Academic Institution |                                                                                                    |                                                                          |
|                                         | <ul> <li>Verify your Student Information</li> <li>Choose "Tidewater Community College" from the<br/>Academic Institution drop down box.</li> </ul>                               | Student Information<br>Empl ID<br>Date of Birth<br>*Academic Institution |
| 4 Add Your Authorized Person(s)         |                                                                                                    |                                                                          |
|                                         | <ul> <li>Read <i>all</i> instructions on the page to add your Authorized Person (s).</li> <li>Please note that if you put your own name, your request will be denied.</li> </ul> |                                                                          |

The Office of the College Registrar is here to help if you have questions or encounter any issues completing the FERPA eForm. Registrar@tcc.edu or 757-822-1900

\*Passcode 🗘

Academic Records Financial Aid Student Accounts

No

No

No

-

+